## Mac版 Excel で散布図のデータラベルにセルの値を設定する方法(改良版)

教科書の練習問題 4.1 では、散布図のデータラベルにセルの値を設定する課題があります が、これは Mac 版の Excel では実行できません。しかし、散布図でデータラベルが設定さ れているとグラフから得られる含意を考えるのに非常に便利ですから、Mac ユーザーでも ぜひこの機能を実現できるように Excel のマクロ・プログラムを作成しました。その使い方 を説明します。

※改良版では作業手順を簡略化しました。

## 1. customDataLabels.xlsm をダウンロードする

「経済分析入門」の講義ページから customDataLabels.xlsm というファイルをダウンロードしておきます。

## 2. データファイルでラベルを設定する

①customDataLabels.xlsm ファイルを開く

ファイルを開くと「ファイルを開く前にマクロを無効にしますか?」と聞かれるので、 「マクロを有効にする」をクリックします。

②散布図のデータとグラフを作成した Excel ファイルを開く

すでにファイルを開いている場合は[ウィンドウ]メニューから散布図のグラフが含まれ るフィルに切り替えます。

③マクロを実行する

グラフをクリックして選択状態にしておき、[ツール] - [マクロ] - [マクロ...] から customDataLabels.xlsm!setCustomDataLabels を選んで、「実行」ボタンをクリックする か option+command+l (小文字のL) をタイプしてマクロを実行します。

以上